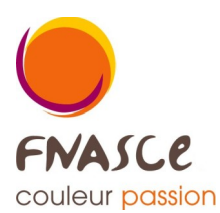

## **NOUVELLE ANNEE**

## **NOUVEAU DOSSIER**

Il s'agit de créer un nouveau **dossier** car l'année N est achevée et donc l'exercice comptable est clos, officiellement le jour de l'Assemblée Générale avec le vote du compte de résultat.

L'année N+1 doit reprendre les infos de BILAN (classe de comptes 1 à 5) de l'année N qui iront se mettre dans le journal S.A.N (Solde A Nouveau au 01 janvier). Ainsi la comptabilité garde trace des dettes et des créances. *Dans le SAN il y a tout ce que l'on possède (au DEBIT) et que l'on doit (au CREDIT).* 

| Fichier | Dossier | puis <u>N</u> ouveau |               |                                                              |                        |                       |                       |             |               |                |                          |             |      |
|---------|---------|----------------------|---------------|--------------------------------------------------------------|------------------------|-----------------------|-----------------------|-------------|---------------|----------------|--------------------------|-------------|------|
|         |         |                      | NEE - Microso | oft Word                                                     |                        | lias Comp             | ota / © 2011 (        | lias Inform | atique tous d | roits réservés |                          |             |      |
|         |         |                      | ) 🚺 🗟 🖤       | % 🖻 🛍 💅                                                      | 10 • CI - B            | jichiers <u>S</u> ais | sies <u>E</u> ditions | Budget      | Statistiques  | Fin d'année    | Qutils                   | Utilitaires | Aide |
|         |         |                      | Gestion de    | nsertion Format O                                            | utik Table             |                       |                       |             |               |                |                          | ×           |      |
|         |         |                      | 1             | Dossier Diven<br>Dossier<br>Nom de la société :<br>Adresse : | FED19<br>FEDE ANNEE 20 | Numéro<br>D19         | 198                   |             |               |                | QK<br>Annuler<br>Nouveau | ·           | .sc  |
|         |         |                      |               | CP                                                           | Ville                  |                       |                       |             | _             |                |                          |             |      |

Une fenêtre à remplir s'ouvre :

Choisir un nom de **Dossier** en 5 caractères <u>obligatoirement</u> et de préférence en majuscule et dans une suite logique : si votre année précédente c'est 16A19 (*pour asce 16 année 2019*) vous devez prendre 16A20. Ici l'exemple c'est FED19 et FED20. Ensuite renseigner le **Nom de la société** qui doit être chaque année différent et je conseille d'y intégrer l'année de l'exercice.

Puis OK et renseigner la <u>P</u>ériode c'est très important de mettre l'année en cours et l'année suivante.

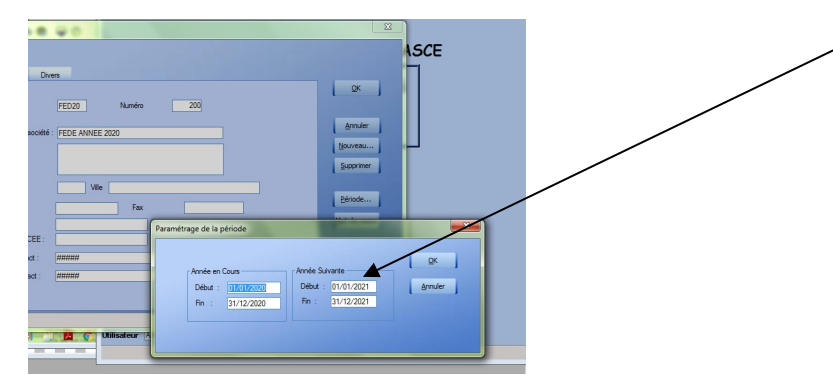

Ensuite OK et encore OK pour confirmer des changements et donc l'enregistrement.

## **RECUPERER LES DONNEES**

Ensuite il faut récupérer la structure de travail : les comptes de compta, les journaux, les ventilations (l'analytique) et aussi les sommes du BILAN de fin de l'année précédente.

😁 @lias Compta / © 2011 @lias Informatique tous droits réservés Se positionner sur l'année N-1 Fichiers Saisies Editions Budget Statistiques Fin d'année puis Outils Report de fin d'année Recherche de Sommes Transfert Journaux La <u>Copie de dossier est possible mais il y a un bug</u> ASSOCIATION FN/ Outils de Maintenance Cohérence et l'analytique ne se copie pas donc faire le <u>R</u>eport. Report de Fin d'Année Si vous n'avez pas fini les écritures de N-1 alors Dossier : FEDE ANNEE 2019 Copie de Doss Consolidation de Dossiers vous supprimez les lignes dans le journal S.A.N FED19 (Saisie Modification d'écritures au 01 01 année N). Du: 01/01/2019 au: 31/12/2019 Pour ensuite refaire le <u>Report</u> de fin d'année quand votre exercice N-1 est clos.

## Le **dossier en Cours** c'est N-1.

vous aller dans la liste (<u>accessible en bas à droite avec une loupe</u>)

Avec la flèche jaune on va chercher le dossier crée (année N), donc le **Dossier Destination** 

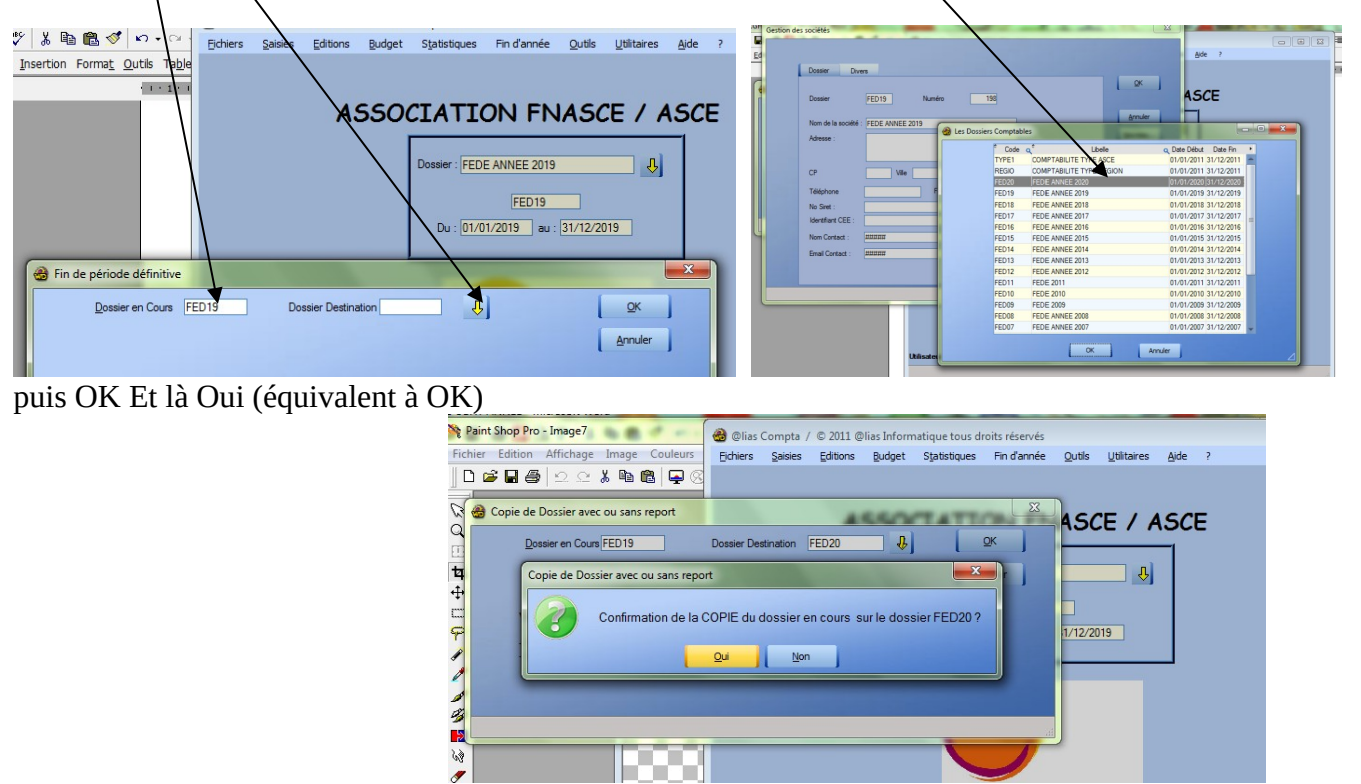

Normalement le logiciel se ferme, cette procédure a créé les 18 fichiers du nouveau dossier.

Donc on re ouvre et se mettre sur l'année N (nouvelle année) et faire <u>F</u>in d'année <u>G</u>énération des cumuls avec comme Du AU l'année complète, et valider

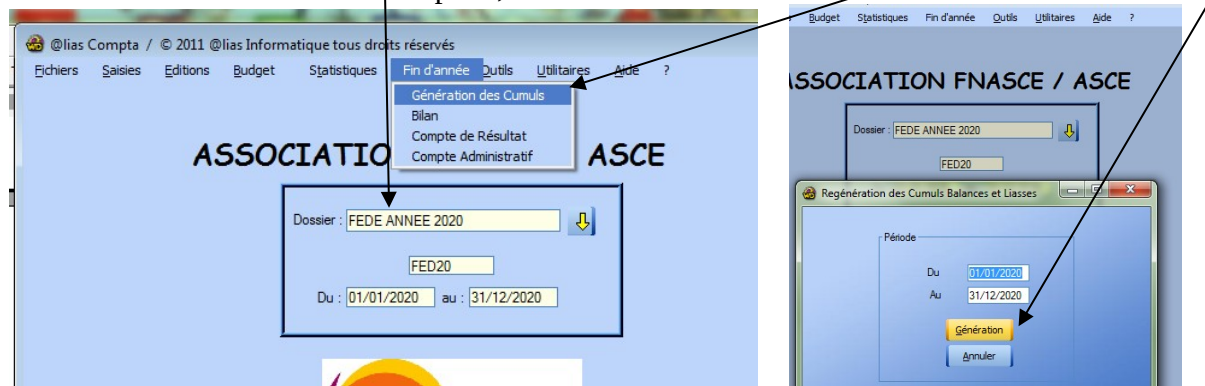

Cela permet de mettre les tableaux à jour et notamment <u>D</u>ossier <u>C</u>omptes avec les soldes des comptes 1 à 5 de N-1. Il faut vérifier de voir les listes de comptes, journaux et ventilations:

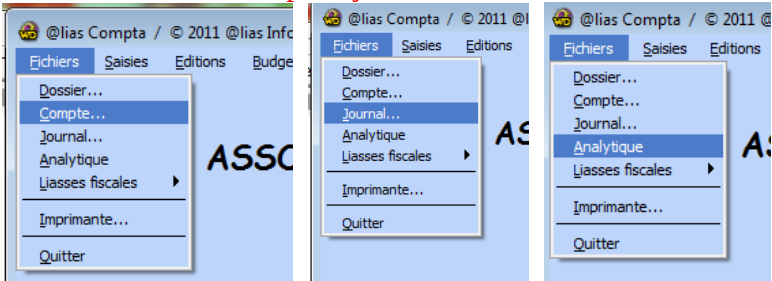

Il faut avoir la liste des comptes avec les totaux des comptes 1 à 5. Pour rappel les soldes BALANCE de BILAN de N-1 se retrouvent dans le SAN de l'année N (le SAN c'est uniquement au 01 janvier).

Puis la saisie peut commencer !